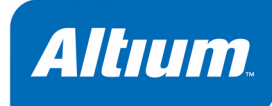

# CAMtastic Panels for Fabrication and Assembly

## Summary

Article AR0120 (v1.1) July 04, 2005 This article describes the CAMtastic Editor's tools for panelization and NC routing commands.

Traditionally, design engineers have used CAM tools for verification only, visually reviewing their Gerber and Drill outputs before forwarding these files to the fabrication house. Experienced designers will, however, acknowledge the importance of the post-design work that must be done for working boards to come back in a reliable manner. This work entails precise and open communication with the fabrication and assembly units.

Altium Designer's CAMtastic Editor empowers designers with everything they need to foster this communication, including not just reliable verification tools, but the full CAM toolset available to board fabricators and assembly houses. This includes tools for panelizing the board and defining routing edges.

Many board designers will wonder why these tools are included. Our answer is that it's hard for us to pinpoint where your job as a designer ends. Some of you will be happy to review your designs and let the fab house worry about maximizing the real-estate on their boards, so long as you get back what you ordered. Others may want more involvement. You may, for example, want panels that best suit not just the fabrication house, but the assembly house, too.

This article will describe the CAMtastic Editor's tools for panelization and NC routing commands. It will also show how design panels may be optimized for the benefit of everybody involved – those working in the fabrication house, in the assembly house, and in the most important house of all: yours.

# **Panelization**

A panel is created through an automated process, in which you determine the size of the panel and how the multiple copies of the board data will be arranged within the panel space. You may also indicate how the data will be stored. We highly recommend that you use one of the available offset codes, because they keep your files small and manageable. The image and drill information will only be defined once in the panel, followed by a set of step instructions, that is, locations where the original data will be repeated.

## **Positioning Tools**

Panelization follows the CAMtastic Editor's general editing pattern: first issue the command (**Tools » Panelize PCB**), then select the objects you want to include in the panel (**E**, **S**, **L** to select everything), and then execute the command by right-clicking or pressing **Shift+F9**. This sequence will bring up the *Panelization* dialog.

At the top, the horizontal and vertical extents of the objects you selected are reported in the Image Size fields. Then you are shown values for the Panel Size, Spacing, and Parts Count.

These fields operate dynamically. If the **Calculate** option is enabled, you will be shown the maximum number of columns and rows that will fit whatever panel size and spacing values you enter. You may be able to increase the number of columns and/or rows on your panel by fitting the boards closer together, or allowing for a smaller border around the panel edges. Certainly you will be able to fit more boards by increasing the panel size, which may be an option.

Turning off the **Calculate** option lets you work this system backwards: you may now enter the number of columns and rows you want to fit on the panel, and the resulting panel size will be shown according to the values you have entered in both the Parts Count and the Spacing fields. Since the resulting panel size will have irregular values, this

| Panelization ? 🔀                                                                                                    |           |              |
|----------------------------------------------------------------------------------------------------|-----------|--------------|
| Size                                                                                                    | ×         | Y            |
| Image Size                                                                                                    | 5.722     | 4.645        |
| Panel Size                                                                                                    | 18.000    | 24.000       |
| <u>Spacing</u>                                                                                                    |           |              |
| O <u>O</u> ffset                                                                                                    | 6.022     | 4.945        |
| <u>о </u> дар                                                                                                    | 0.300     | 0.3000       |
| Min. Border                                                                                                    | 3.1280    | 2.2600       |
| Parts Count<br>Columns<br>2                                                                                             | Rows<br>4 | Total<br>= 8 |
| Options   ✓ Calculate   ✓ Center   Use Step & Repeat   Create 0DB++ Step   Use Venting Pattern   Show Preview   Venting |           |              |
|                                                                                                    | ОК        | Cancel       |

method will probably only be used for determining minimum panel requirements, after which you will want to turn the **Calculate** option back on and enter a panel size that is supported by your fabrication

| Panelization     | 1                     |          |       |      | ?     |
|------------------|-----------------------|----------|-------|------|-------|
| Size             | Х                     | Y        |       |      |       |
| Image Size       | 5.722                 | 4.645    |       | <br> |       |
| Panel Size       | 18.000                | 24.000   |       |      |       |
| Spacing -        |                       |          |       |      |       |
| O <u>O</u> ffset | 6.022                 | 4.945    |       |      |       |
| <u> Ө</u> ар     | 0.300                 | 0.3000   |       |      |       |
| Min. Border      | 3.1280                | 2.2600   |       |      |       |
| Parts Count      |                       | <b>T</b> | Б III |      |       |
| 2                | X 4                   |          |       |      |       |
| Options -        | -                     |          |       |      |       |
| Calculat         | e                     |          |       |      |       |
| Center           | n î. Popost           |          |       |      |       |
| Create (         | D <u>D</u> B++ Step   |          |       |      |       |
| Use Ver          | nting <u>P</u> attern |          |       |      |       |
| Close Previe     | w ⊻en                 | ting     |       |      |       |
|                  |                       |          |       |      |       |
|                  |                       |          |       | OK   | Cance |

and assembly houses.

The array of boards may be centered within the panel, or tucked into the lower left-hand corner. A preview button will let you see the proposed placement of the images within the panel outline.

## **Steps in the Right Direction**

It stands to reason that if you stamped eight full copies of your board onto one panel, the resulting file would be at least eight times as large. This is true wherever data is *exploded*, that is, fully re-written in the description file for each new location. Often the real burden of such a file isn't derived from its size,

but rather from the fact each screen redraw takes eight times as long as before.

The CAMtastic Editor offers two types of offset codes to help you keep your files from inflating to unmanageable proportions when panelizing: traditional Step & Repeat commands and ODB++ Steps.

## Step & Repeat

When the **Use Step & Repeat** option is enabled in the *Panelization* dialog, the data you selected previously is moved to the lower left corner of the panel. All other panel sections appear very much like they appeared in the panel preview: as empty boxes showing the vertical and horizontal extents of the copied data. These boxes appear on every layer that contain Step & Repeat information.

Since the data stored in each step is fixed at the time of panelization, you should postpone any use of Step & Repeat codes until you are absolutely sure that the original data is not going to change. This is, of course, the ideal scenario, since panelization is typically done after verification is complete. But what if you discover some small edits that must be made after you have panelized the board?

It is possible to edit Step & Repeat data, although to do so is not easy. New flashes, draws or text may be added to the data visible in the lower-left section of the panel.

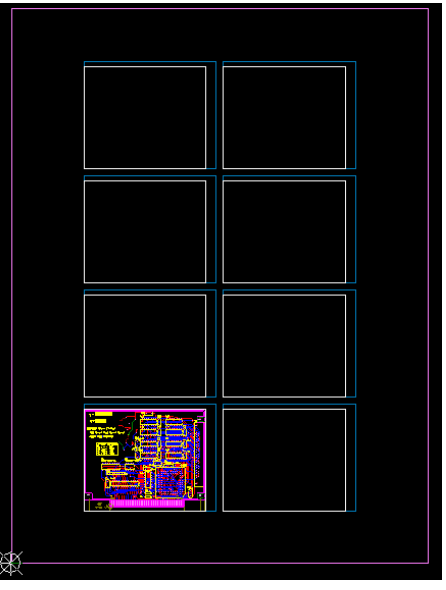

These additional objects can then be added to the remaining (repeated) sections of the panel using the **Edit » Step/Repeat » Add Objects** command.

Making deletions is a little more complex and involves removing objects from the repeated (non-visible) sections of the panel (using the Edit » Step/Repeat » Remove Objects command) before deleting those same objects from the visible section of the panel (using the Edit » Clear command). As the same group of objects must be selected two different times (for two different commands) the possibility for error is high, although the CAMtastic Editor does provide the ability to re-select a previous selection. This difficulty is compounded by the fact that the arrayed Step & Repeat boxes remain empty, not yielding any hints as to their contents until the data is exploded into primitive information (using the Edit » Step/Repeat » Explode command).

### **ODB++** Steps

ODB++ solves the problems encountered in Step & Repeat codes. Each step you create becomes a new column corresponding to the current layer rows. The more steps you add, the larger grows the matrix in which data can be stored. One step may be inserted once or multiple times within another

step, which is exactly what happens when you panelize with the **Create ODB++ Step** option enabled.

When using the **Create ODB++ Step** option two new steps are created, in addition to the default step for the workspace (cam\_work):

- one for the data you selected for panelization (campcb)
- one for the panel itself (campanel).

You can see the contents of each step by double-clicking on its name in the **Steps** tab of the **CAMtastic** panel.

| ODB Steps                                           |         |
|-----------------------------------------------------|---------|
| current step: campanel                              |         |
| Cam_work<br>campcb<br>campanel<br>[1]: campcb (2,4) |         |
| Info 💡 Drc 🚉 Nets 🗗                                 | Steps 🎀 |

#### CAMtastic Panels for Fabrication and Assembly

The step containing the selected data is automatically inserted as a sub-step of the panel step, appearing in the format:

[n]: StepName (Rows, Columns),

where [n] is the next available number allocated to the inserted step, starting from 1, and Rows and Columns are taken from the Parts Count region of the *Panelization* dialog.

When viewing the content of the panel step in the main design window, the inserted (data) step will appear as RowsxColumns empty white rectangles. Unlike a Step & Repeat array, the object data is not visible in any of the array sections. A white cross is displayed for each instance of the inserted step, defining where data content will be inserted, should you choose to explode the step array.

Before finishing your work, you should right-click on the panel step and choose **Refresh Inserts**. This ensures that the inserted steps on the panel will reflect the current state of the source data, making sure that any post-panelization edits you have made will be reflected in the finished panel.

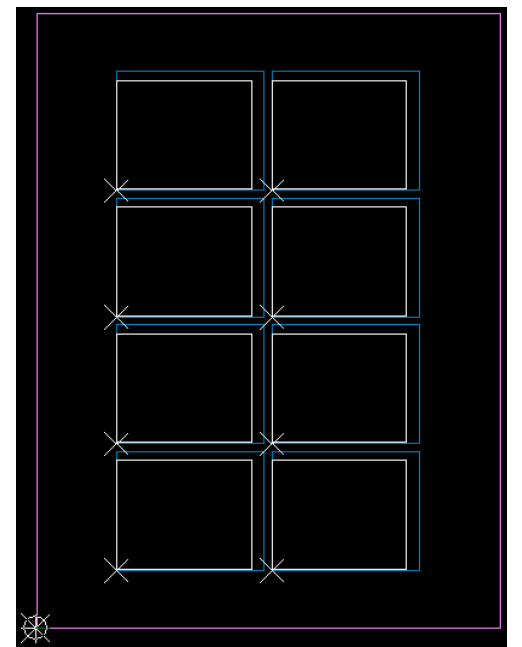

## **Additional Panel Strategies**

The automatic tools can help you maximize the number of identical boards on your panel, but what if your panel requirements are more complex? How can you add drill coupons or tooling holes to the panel? What if you want to step-and-turn your data, creating a panel that is the same either way you flip it, letting you load components on both sides by running the panel through the same pick-and-place machine twice? Or what if you want to optimize panel space by arranging different boards on the same panel?

All of these requirements can be met by using ODB++ steps in the CAMtastic Editor. The starting point is the automatic panelization routine discussed earlier – as this is the only way to create a panel outline – using the **Create ODB++ Step** (rather than the **Use Step & Repeat**) option.

### **Step Insertion**

You may insert additional steps alongside the array of boards on your panel. A board fabricator, for instance, might want to place a drill coupon on one of the break-away rails, so as to visually check the intended hole sizes against those in the fabricated boards. Tooling holes – those used to hold the panel down while panel layers are drilled and routed – might be required elsewhere on the panel, rather than within the board instances.

First, you need to create a new step. This is done using the **Add Step** command, accessed from the right-click menu in the **Steps** tab of the **CAMtastic** panel. The new step has all the same layers, but all of these will be empty for the new step. You may copy or move data between steps through this same

right-click menu. Otherwise, you can place new objects on the existing layers when the new step is current, and these objects will only exist for that step.

For example, to create a drill coupon, you might create a new step, then flash each of the used tools in your design on the drill layer in a row, and then on the top silkscreen layer, you might place some text or other identifying markers for each drill size.

You should also draw a closed polyline around your data upon the layer which you have designated as type Border in the Layers table (**Tables » Layers**) – this will be used to generate a *profile* for ODB++, which is a file allowing steps to be inserted within one another without having their extents violated by venting patterns.

Create another step for each coupon or object you need to add to your panel. Insert each of them at a measured location in the parent step for the panel (campanel) – with the panel step current, simply use the **Add Insert** command from the right-click menu. If you applied a venting pattern when you originally created this panel, you should remove it, then re-apply it (both of these

| nter Value                | ? 🗙                          |  |  |
|---------------------------|------------------------------|--|--|
| Value<br>Enter New Step 1 | lame:                        |  |  |
|                           | Add Insert to ODB Step 🛛 🛛 🛛 |  |  |
| drillcoupon               | Select Step Name to Insert   |  |  |
| annocaport                | drillcoupon                  |  |  |
|                           | Base Point (X/Y)             |  |  |
|                           | × 0.0                        |  |  |
|                           | Y 0.0                        |  |  |
|                           | Count (X/Y)                  |  |  |
|                           | Columns 1                    |  |  |
|                           | Rows 1                       |  |  |
|                           | Distance (X/Y)               |  |  |
|                           | × 0.0                        |  |  |
|                           | Y 0.0                        |  |  |
|                           | Rotate / Mirror              |  |  |
|                           | Rotate 0                     |  |  |
|                           | <u>M</u> irror               |  |  |
|                           | OK Cancel                    |  |  |

commands are in the right-click menu). Now the venting pattern will respect each step's profile border.

## Step and Turn

Step-and-turn panelization is a technique that will streamline assembly house routines. Normally, boards with components on the top and bottom will require two pick-and-place machines, one for the panel's top-side components and another for the bottom. Suppose, however, that the top and bottom side of the panel were identical when turned over – then the panel could be put through the same assembly machine twice.

Here we must distinguish between the top side of the board and the top side of the panel, since it requires that the boards on the right side of the panel be the same as the left side, except upside down.

It also requires that the layer-type stackup be symmetrical. Half of the panel's top side will include the board's top-side images and the other half will include the board's bottom-side images in mirrorformat.

To achieve this in the CAMtastic Editor, first you must copy all of the board data to a new step. Then use the Swap Layers Data feature (**Edit » Layers » Swap Layers Data**) to determine where flipped layer data will be placed. The result is that your top layer will actually contain both top and bottom layer images, but these images will remain in separate steps.

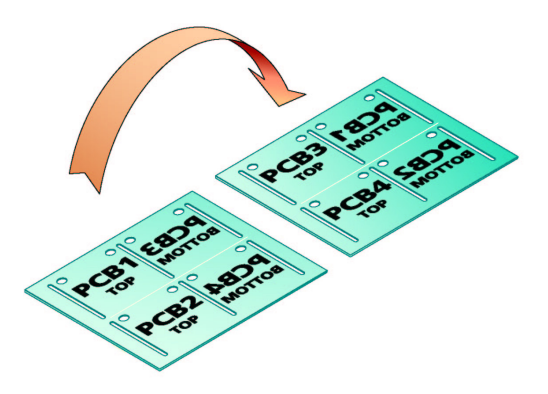

#### CAMtastic Panels for Fabrication and Assembly

If you haven't already created a panel from the original design, do so now, making sure you have an even number of columns or rows centered in the panel. Click on the plus sign beside the generated campanel step, then right-click on the inserted step to modify it. Change the rows or columns value so that half of the boards will disappear. Now insert the new step you created, panelizing it in an identical way, except using a calculated base point that will place the new array in the same location as the steps you previously eliminated. Make sure that the **Mirror** option is enabled for this step.

### **Different Boards on the Same Panel**

The flipping of boards on a panel is actually a very narrow application of the power of ODB steps. Boards can be flipped due to the fact that the same layer can hold different data in each of its steps, which can then be placed side by side in the same workspace. This underlying freedom begs the question: why must a panel be arrayed with the same board? The answer is that no such constraint exists in the CAMtastic Editor.

Reasons for wanting different boards on the same panel are varied. A fabrication house will be interested in maximizing the used portions of the panel, but the larger the board, the more difficult this becomes. Small boards – even if they come from a different source – could fill the available space and cut manufacturing costs. Conversely, a single product may consist of several boards, which a designer would prefer to fabricate together on a single panel.

Of course, there are certain constraints. You can only panelize boards that share the same stackup of signal layers and internal planes. They also require compatible drill layer sets.

The default behavior of the CAMtastic Editor is to create new layers when new image or drill files are loaded. This method will not suffice for panelizing different boards together, because you need the different board data to exist on the same layer, but in different steps. To facilitate this, an option is available on the **CAMtastic – Import/Export** page of the *Preferences* dialog (**File » Setup » Import/Export**), which allows you to import additional Gerber/Drill files into existing layers.

With this option enabled, you will see a mapping dialog whenever you import additional Gerber, drill or IPC data files after such layers have already been imported.

The mapping dialog contains the new files on the left, and the existing layers on the right. According to extensions and the Layer Types Detection Template (**Tables » Layer Type Detection**), the CAMtastic Editor will propose matches, but you can adjust these as you require. Any files that you don't want to

map to existing layers can be set either to create a new layer, or to be dropped out of the import process altogether.

Of course, you would need to make sure to create a new ODB step and make it current before proceeding with

| Layers to Impor                           | t           | Existing Layer                                     |             |  |
|-------------------------------------------|-------------|----------------------------------------------------|-------------|--|
| Layer Name                                | Layer Type  | Layer Name                                         | Layer Type  |  |
| LedMatrixDisplay.GBL                      | Bottom      | 4_port_serial_interface.gbl                        | Bottom      |  |
| LedMatrixDisplay.GB0                      | Silk Bot    | 4_port_serial_interface.gbo                        | Silk Bot    |  |
| LedMatrixDisplay.GM15                     | Temporary   | [New Layer]                                        | Temporary   |  |
| LedMatrixDisplay.GM2                      | Temporary   | 4_port_serial_interface.gm1                        | Temporary   |  |
| LedMatrixDisplay.GP1                      | Neg Plane   | 4_port_serial_interface.gp1                        | Neg Plane   |  |
| LedMatrixDisplay.GP2                      | Neg Plane   | 4_port_serial_interface.gp1                        | Neg Plane   |  |
| LedMatrixDisplay.GTL                      | Тор         | 4_port_serial_interface.gtl                        | Тор         |  |
| LedMatrixDisplay.GTO                      | Silk Top    | 4_port_serial_interface.gto                        | Silk Top    |  |
| LedMatrixDisplay.REP                      | Temporary   | [Do Not Load]                                      | Temporary   |  |
| LedMatrixDisplay.TXT                      | Drill Top   | 4_port_serial_interface.txt                        | Drill Top   |  |
| Testpoint Report for LedMatrixDisplay.ipc | Netlist Top | testpoint_report_for_4_port_serial_interface.ipc_t | Netlist Top |  |

this mapping process. Otherwise, layer data would all be superimposed without any way of separating one board's data from the other's.

## Venting

You may add a venting pattern to the unused portions of your panel, which can help distribute the chemical etchant evenly across your panel. The CAMtastic Editor's automatic panelization will fill all the space between the panel edge and the board instances with a venting pattern of your choice.

This pattern may be raster or vector, solid or shape-based. You may choose from generic shape options with user defined sizes, or select an existing DCode as the basis for

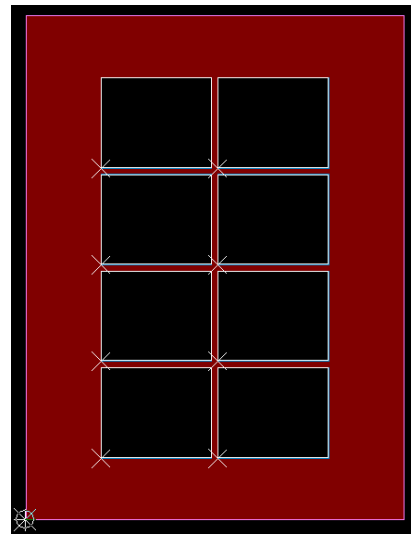

a venting pattern. This pattern will be applied to the signal and plane layers only (these are defined in the Layers Table in the Types column).

If you created venting when you

| enting       | ? 🛛                                                                                                    |
|--------------|----------------------------------------------------------------------------------------------------|
| Pattern      | Select Layers (for Venting)<br>L1: 4. port_serial_interface.gt<br>L2: 4. port_serial_interface.g1<br>L3: 4. port_serial_interface.g2<br>L4: 4. port_serial_interface.gbl<br>11: 4. port_serial_interface.gt<br>11: 4. port_serial_interface.gt<br>11: |
| Edit Pattern | Sample Image<br>Fill Type<br>Polygon (Raster)<br>System<br>Sglid<br>Shape/Dcode<br>Use Dcode<br>D10 Oblong 0.0500: 0.3000<br>Round<br>0.125:0.125<br>X/Y Distance<br>x 0.25<br>Y 0.25<br>Y 0.25                                                                                                    |
|              | OK Cancel                                                                                                    |

originally panelized the data, then added ODB++ steps such as coupons, tooling holes, or even flipped or alternate boards, you should refresh the venting pattern. This is achieved by removing venting and then adding it again. Commands for such will appear when you right-click on the step entry for the panel (campanel), in the **Steps** tab of the **CAMtastic** panel – remember to make the panel step the current step in order for

these commands to become active.

# **Board Edges**

How the boards will be separated from the panel is a consideration for both fabrication and assembly houses. For instance, an assembly house may prefer to keep panels intact until the boards are populated, which supposes that the panels will be sturdy enough to hold together during assembly, but perforated to an extent that will allow them to be snapped off the panel afterwards without any trouble.

## **V-Scoring**

V-scoring is a viable solution, which applies a v-cut between board sections on both the top and bottom sides of the panel, with a thin connecting web remaining. All of the details of this process, such as blade angle and web thickness, and whether to apply jump-scoring (areas where the cut is disconnected, making the panel sturdier), must be passed on to the scoring machine operator.

Currently, scoring machines require programming. Often this will be taken from non-CAD forms that you fill out indicating the data points and lines within your panel configuration. Some scoring companies will, however, be able to extract drill and line information from Gerber files, in which case

you could design the scoring lines in the CAMtastic Editor just how you want them. In any case, placing scoring lines on the top silkscreen layer will provide visual cues for the machine operator, which will be used in conjunction with the extracted and explicit information you provide.

## **NC Routing**

The traditional method for board edging, however, is done with routing bits. Smooth board edges can be created by plunging a routing bit into the board at specific locations, dragging it along a pre-determined path, then retracting it.

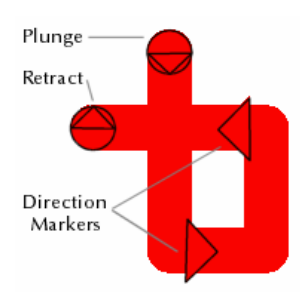

Several considerations are important when preparing routing information. These include the size and shape of the drill tool, and the rout path, along with its plunge and retract points. Routing can mean two things. We use the word route to mean connecting pads with copper tracks in a PCB design, and the word rout (no –e) to refer to the back and forth cutting of panel layers with tool bits.

To generate and review these instructions, the CAMtastic Editor must be configured in the NC Routing mode (switch from CAM Editor mode to NC Editor mode from either the **View** menu or the **CAMtastic** panel). In this mode you can create new drills for your Tool Table (**Tables » NC Tools**) based upon selected flashes in your design. You can then use

commands available from the Rout menu to define routing paths with these or other existing tool bits.

### **Automatic Border Routing**

Routing paths may be defined manually, but the automatic tools should be used whenever possible. Joining board outline segments into a single, closed polyline is going to be much less work than trying to manually place a routing path with precision – especially when your board outline contains arcs.

Use the **Auto-Rout PCB Border** command (from the **Rout** menu) to create a routing path around the entire board, using the PCB border. You will be prompted (via the Status Bar) to select the plunge-point vertex of your routing path. Again, if you cannot seem to select any vertex on your PCB outline at this point, you should make sure that your border is a closed polyline object.

The vertex you choose as the start of your routing path should be in the lower-left corner of your design, otherwise the extension lines, should you choose to have any, might actually cut into your board. Follow the Status Bar instructions and click on a second location on your outline, by which you determine the direction of the routing path. Right-clicking to finish will bring up the *Auto Rout PCB* dialog, where you select the drill tool and the extension values for the plunge and retraction points.

If you do not have a cutter compensation offset value defined for your selected tool (in the Tool Table), one can be generated for you automatically. A new layer (\*.rte) will be created containing the rout path for your PCB outline.

| Auto Rout PCB                                       |
|-----------------------------------------------------|
| Select Tool                                         |
| Plunge Point<br>Extension 0.100                     |
| Retract Point + + + + + + + + + + + + + + + + + + + |
| OK Cancel                                           |

You may proceed to add tabs along the routing path, which retracts the drill from the panel and moves ahead along the path a specified distance before plunging in again. Placing routing tabs is analogous to jump-scoring segments: they leave boards fully connected to the panel at certain points, ready to be broken away at a later time.

**Note**: When positioning the cursor at the required point along the rout path at which to insert a tab, it is important to click on the rout path itself. When in Fill mode, the rout path may consist of the actual rout path and an offset path. The result is that the center of the filled path may not be the actual rout path and hence clicking will insert no tab. It is advisable in this case to change to Outline mode (**Shift+F**). The rout path and any offset (compensation) path will be shown, with the former represented by a solid line and the latter by a dotted line.

### **Mill Boundary**

Another automatic tool, Mill Boundary, detects a border in a similar way (a closed polyline is again required), but proceeds to create a back-and-forth pattern that will mill away the entire area, rather than cutting around it and letting it fall out of the board or panel.

After successfully selecting a border, you must decide which tool to use, and whether you want to place the milling path on an existing layer or a new one. Toggle the view from Fill to Outline (**Shift+F**) to see the actual path that has been determined for the milling path. Climb milling is when the milling path moves in the same direction as the concave side of the drill tooth; milling in the opposite direction is called conventional.

Milling an area is a particularly valuable feature in the case where you have assigned a Z-axis parameter to your milling tool that is less than the panel thickness. Thereby you can create an indentation on the board, such as you might require when mounting special components.

### **Manual Routing Tools**

Circles may be created as clockwise or counter-clockwise entities that let you determine the radius. The plunge point will be at the circle center and the tool will retract when the circle is fully routed. Slots are less automatic – you must make sure you start on the plunge point and return there when you want to place the retract point (right-click) if you want your slot to be complete. Text routs are like slot routs with predefined paths for each letter (including plunge and retract points); you simply provide a message and indicate how high you want the letters to be.

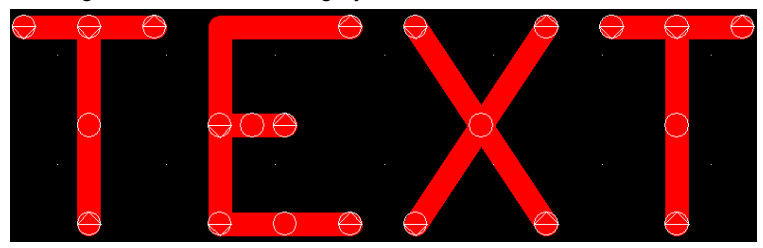

Routing instructions, of course, are not necessarily post-panelization features. Any milling objects that are defined within a board, such as internal slots, which you include for panelization will be included with all other panelized data.

# **Revision History**

| Date        | Version No. | Revision                        |  |
|-------------|-------------|---------------------------------|--|
| 9-Dec-2003  | 1.0         | New product release             |  |
| 04-Jul-2005 | 1.1         | Updated for Altium Designer SP4 |  |

Software, hardware, documentation and related materials:

Copyright © 2005 Altium Limited.

All rights reserved. You are permitted to print this document provided that (1) the use of such is for personal use only and will not be copied or posted on any network computer or broadcast in any media, and (2) no modifications of the document is made. Unauthorized duplication, in whole or part, of this document by any means, mechanical or electronic, including translation into another language, except for brief excerpts in published reviews, is prohibited without the express written permission of Altium Limited. Unauthorized duplication of this work may also be prohibited by local statute. Violators may be subject to both criminal and civil penalties, including fines and/or imprisonment. Altium, Altium Designer, CAMtastic, Design Explorer, DXP, LiveDesign, NanoBoard, NanoTalk, CircuitStudio, Nexar, nVisage, P-CAD, Protel, Situs, TASKING, and Topological Autorouting and their respective logos are trademarks or registered trademarks of Altium Limited or its subsidiaries. All other registered or unregistered trademarks referenced herein are the property of their respective owners and no trademark rights to the same are claimed.